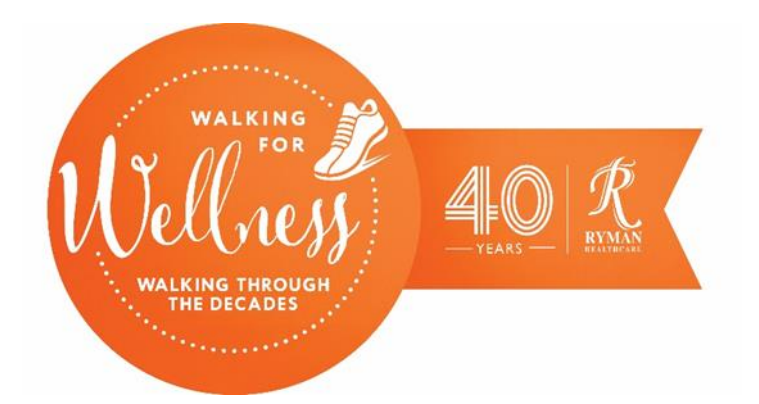

## How to download the My Virtual Mission app – Android Device

## Do you have an Android phone or tablet?

**Before following these steps please note:** Different devices will look and behave somewhat differently when you're installing apps. So don't worry if yours doesn't look exactly like the images below.

To use the My Virtual Mission app, you need to download it from the Google Play Store. This is a default app that usually comes pre-installed on your device.

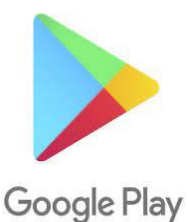

I. Open the Play Store by tapping on this icon on your device home screen.

Can't find the Play Store app on your device?

If you cannot find the Play Store on the home screen, you'll need to open the app drawer by swiping up on your device's home screen. It will show you some options, and the app drawer icon usually looks like one of these:

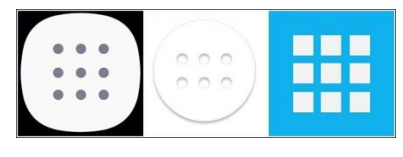

2. On some phones, you will notice a small upward-facing arrow at the bottom of the screen. It indicates that you must swipe up to

access the app drawer.

- 3. Tap on the app drawer icon to see all the apps on your phone or tablet.
- 4. Once you have found the Play Store icon 🚩 , tap to open it.

- 5. If you don't see the Play Store, tap on the 'Search' field at the top of the screen and search for it.
- 6. Once you have opened the Play Store, tap on the Search bar at the top of the screen, or tap on the magnifying glass to open Search.
- 7. Start typing 'My Virtual Mission. Results will display in a list below the search bar.
- 8. Tap on the 'My Virtual Mission result. This will take you to the app listing and show you more details about it.

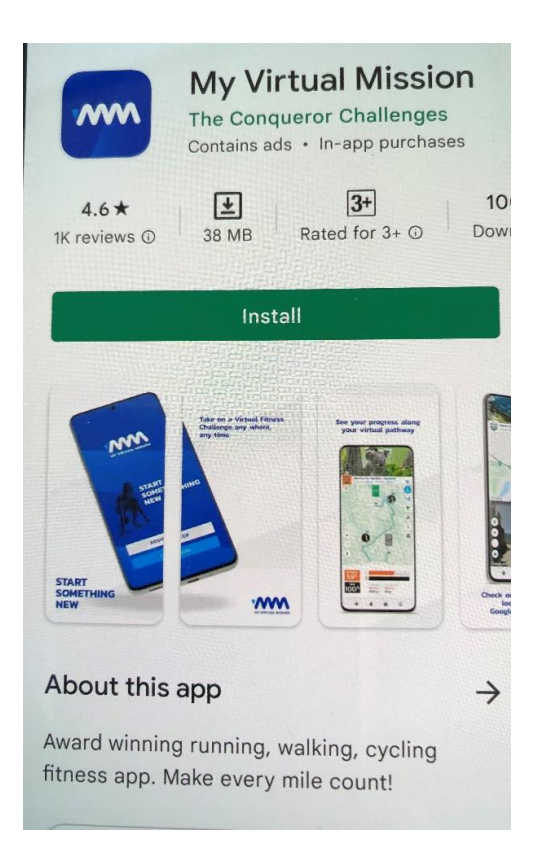

- 9. Tap on Install to start downloading the app. You may need to wait for a few seconds whilst this happens.
- 10.Once the app has finished installing, you should see a green 'Open' button.
- II. Tap on 'Open' to open the My Virtual Mission app.
- 12. In future, you will be able to access the app from your home screen or the App drawer.